# Configuración y resolución de problemas de espacios DNA y Catalyst 9800 o controlador inalámbrico integrado (EWC) con conexión directa

# Contenido

Introducción Prerequisites Componentes Utilizados Configurar Diagrama de la red Configure el controlador Instalar certificado raíz Configurar mediante interfaz web Configuración mediante CLI Importar EWC a la jerarquía de ubicaciones Organizar la jerarquía de ubicaciones en los espacios DNA de Cisco Solución de problemas comunes Problemas comunes Rastreo radiactivo

# Introducción

En lugar de Mobility Express, la última serie 9000 de puntos de acceso de Cisco (9115, 9117, 9120, 9130) pueden ejecutar imágenes de controlador inalámbrico integrado (EWC). EWC se basa en el código WLC Cisco 9800 y permite que uno de los puntos de acceso actúe como controlador para hasta 100 otros AP.

EWC o Catalyst 9800 pueden conectarse a la nube de DNA Spaces de 3 maneras diferentes:

- 1. Conexión directa
- 2. Vía el conector de espacios de ADN
- 3. Mediante el dispositivo Cisco Connected Mobile Xperience (CMX) in situ o VM

La integración con espacios de ADN se soporta en cada versión de EWC. Este artículo cubrirá la configuración y resolución de problemas de Conexión Directa solamente para el EWC en un Catalyst AP y el 9800, ya que el procedimiento es idéntico.

**Importante:** La conexión directa solo se recomienda para implementaciones de hasta 50 clientes. Para los más grandes, use DNA Spaces Connector.

# Prerequisites

### **Componentes Utilizados**

- Imagen de controlador inalámbrico integrado versión 17.1.1s o Catalyst 9800-L con 16.12.1
- 9115 AP
- DNA Spaces nube

Los pasos descritos en este artículo suponen que el EWC o 9800 ya se ha implementado y tiene una interfaz web y SSH en funcionamiento.

## Configurar

#### Diagrama de la red

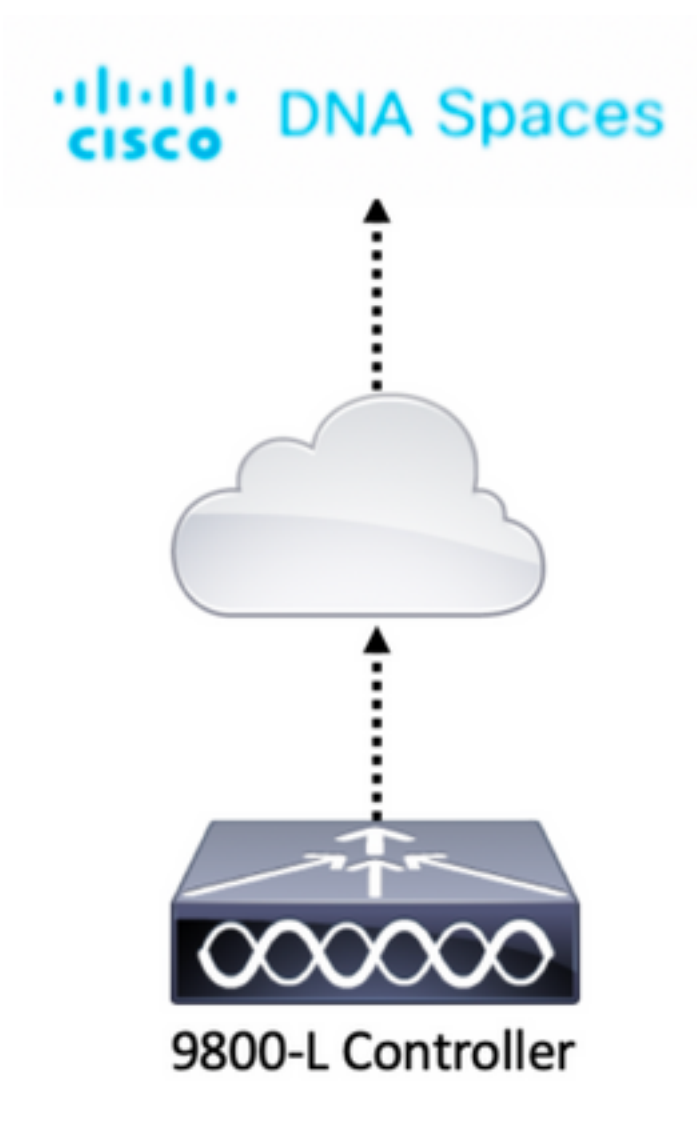

#### Configure el controlador

DNA Spaces nubes nodos y el controlador se comunican a través del protocolo HTTPS. En esta configuración de prueba, el controlador se ha colocado detrás de una NAT con acceso completo a Internet.

#### Instalar certificado raíz

Antes de configurar el controlador, se debe descargar un certificado raíz de DigiCert. SSH en el controlador y ejecute:

WLC# conf t Enter configuration commands, one per line. End with CNTL/Z. WLC(config)# ip name-server <DNS ip> WLC(config)# ip domain-lookup WLC(config)# crypto pki trustpool import url https://www.cisco.com/security/pki/trs/ios.p7b Reading file from http://www.cisco.com/security/pki/trs/ios.p7b Loading http://www.cisco.com/security/pki/trs/ios.p7b !!! % PEM files import succeeded.

EWC tiene DNS configurado de forma predeterminada mediante servidores DNS de Cisco, pero será un paso obligatorio para un controlador 9800.

Para verificar que se ha instalado el certificado, ejecute:

```
EWC(config)#do show crypto pki trustpool | s DigiCert Global Root CA
cn=DigiCert Global Root CA
cn=DigiCert Global Root CA
```

#### Configurar mediante interfaz web

Antes de que el controlador se pueda conectar a los espacios de ADN, es necesario configurar los servidores NTP y DNS y tener al menos un AP unido.

Abra la interfaz web del EWC y navegue hasta **Administration > Time**. Asegúrese de que el WLC esté sincronizado con un servidor NTP. De forma predeterminada, EWC está preconfigurado para utilizar servidores NTP ciscome.pool.ntp.org. En el caso de 9800, puede utilizar el mismo NTP o su servidor NTP preferido:

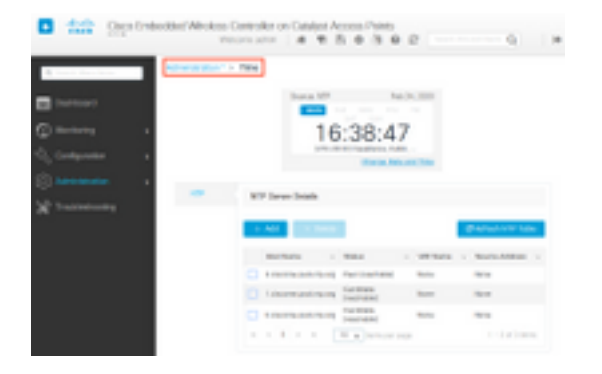

Navegue hasta **Administración > DNS** y verifique que se haya agregado el servidor DNS. De forma predeterminada, EWC está preconfigurado para utilizar los servidores Cisco Open DNS:

| ¢ | cisco            | Cisco Emb | edded W  | reless<br><sub>We</sub> | Contro   | oller on  | Cata  | lyst / | Acce | ess F | Points<br>Ma | 6<br>6 | C |  | ents 🕻 | ٦         | •      |
|---|------------------|-----------|----------|-------------------------|----------|-----------|-------|--------|------|-------|--------------|--------|---|--|--------|-----------|--------|
| Q | Search Menu Iter | ns        | Administ | ration * >              | DNS      | ]         |       |        |      |       |              |        |   |  |        |           |        |
|   | Dashboard        |           | DNS Lo   | opback                  | ENAB     | LED       | )     |        |      |       |              |        |   |  |        |           |        |
| ٢ | Monitoring       | >         | + 4      | dd                      |          | ete       |       |        |      |       |              |        |   |  |        |           |        |
| Ľ | Configuration    | >         |          | IP Addre                | 55       |           |       |        |      |       |              |        |   |  |        | ~         |        |
| Ś | Administration   | )         |          | 208.67.2                | 22.222,2 | 08.67.220 | 0.220 |        |      |       |              |        |   |  |        |           | $\sim$ |
| X | Troubleshooti    | ng        | 14       | 1 ▶                     | н        | 10 🗸      | items | per pa | ge   |       |              |        |   |  | 1 - 1  | of 1 item | IS     |

En **Configuration > Wireless > Access Points**, verifique que se haya unido al menos un AP. Este AP puede ser el mismo en el que se ejecuta EWC:

| Cisco Embe          | edded Wireless Controller (           | on Catalyst Access P<br>Welcome  | oints<br>admin 🛛 🎓 😵 🖺         | * @ 0 2 💿                                                           | rch APs and Clients Q                    |
|---------------------|---------------------------------------|----------------------------------|--------------------------------|---------------------------------------------------------------------|------------------------------------------|
| Q Search Menu Items | Configuration * > Wireless * 2        | > Access Points                  |                                |                                                                     |                                          |
| Dashboard           | <ul> <li>All Access Points</li> </ul> |                                  |                                |                                                                     |                                          |
| Monitoring >        |                                       | Current Primary                  | Current Stand                  | Preferred Mas                                                       |                                          |
| Configuration       |                                       | 9115                             | Not Applicable                 | Not Configured                                                      |                                          |
| Administration      | Number of AP(s): 1                    |                                  |                                |                                                                     |                                          |
| X Troubleshooting   | AP × AP × Nodel Slots                 | Admin ~ IP<br>s ~ Status Address | Base ×<br>Radio AP<br>MAC Mode | <ul> <li>Operation </li> <li>Policy </li> <li>Status Tag</li> </ul> | Site V. RF V. Tag<br>Tag Tag Source      |
|                     | 9115 📥 C9115AXI-E 2                   | • 192.168.1                      | 1.11 f80f.6f15.3fc0 Flex       | Registered Vasa5                                                    | default- default- Static site-tag rf-tag |
|                     | ia a <b>1</b> ⊨ 10 <b>.</b>           | items per page                   |                                |                                                                     | 1 - 1 of 1 access points C               |

En la nube de DNA Spaces, navegue de la página de inicio a **Setup > Wireless Networks > Connect WLC/Catalyst 9800 directamente**. Haga clic en **Ver token**:

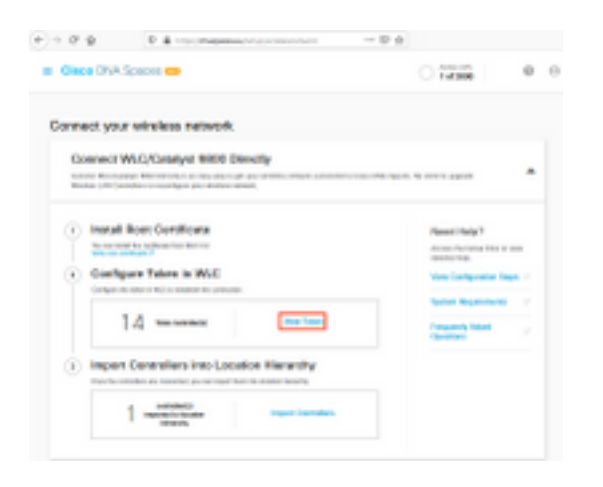

Pestaña Switch a Cisco Catalyst 9800. Copie el token y la URL:

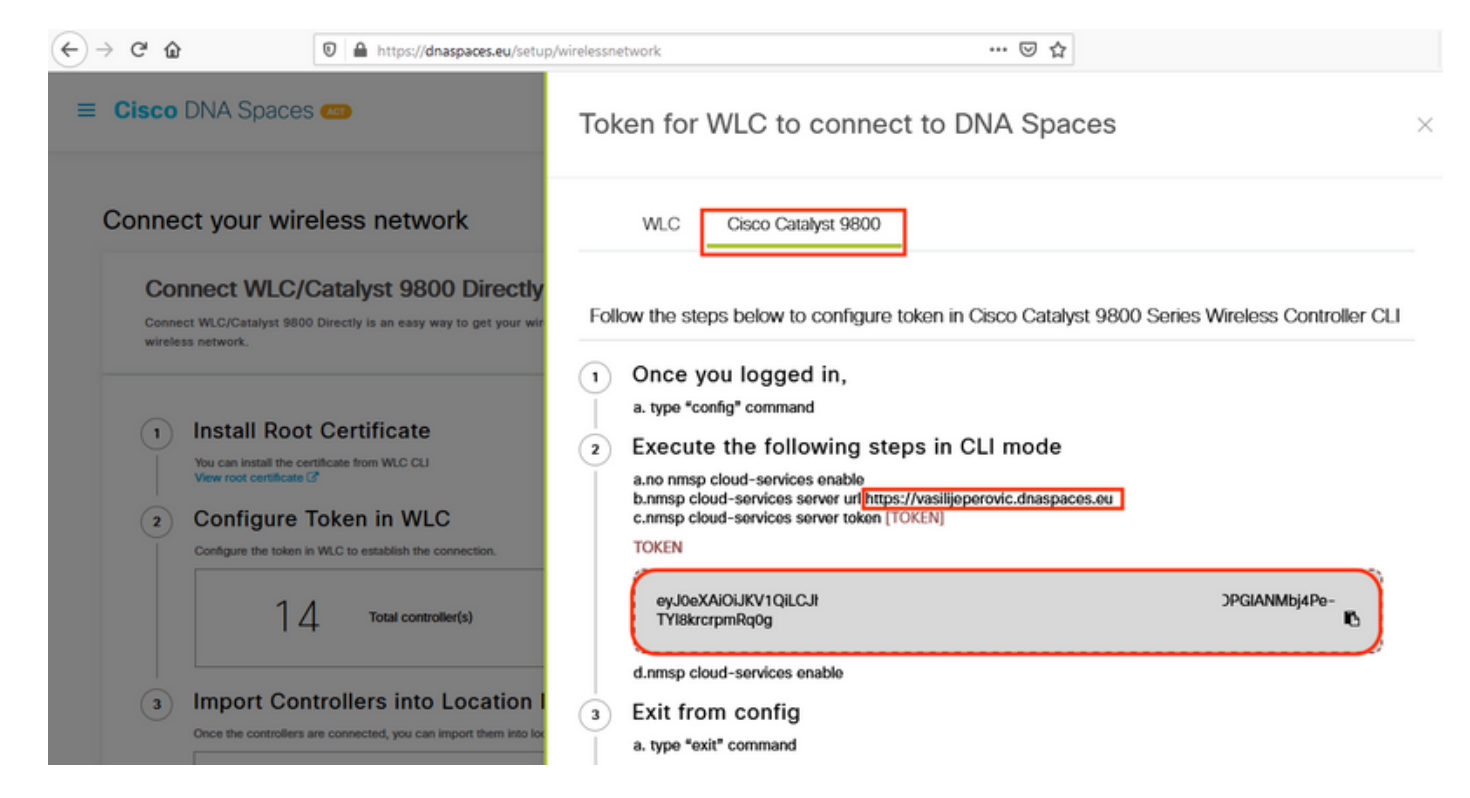

En la interfaz web del WLC, navegue hasta **Configuration > Services > Cloud Services > DNA Spaces**. Pegue URL y token de autenticación. Si se está utilizando el proxy HTTP, especifique su dirección IP y su puerto.

| ← → ♂ ŵ             | 🛛 🔒 https://192.168.1.10/webui/index.html#/networkAssurance 🛛 💀 🟠                                                                                                    | ≡       |
|---------------------|----------------------------------------------------------------------------------------------------|---------|
| Cisco Cisco         | Embedded Wireless Controller on Catalyst Access Points         Welcome admin       Image: Controller on Catalyst Access Points         Search APs and Clients       Image: Controller on Catalyst Access Points | ۲       |
| Q Search Menu Items | Configuration * > Services * > Cloud Services                                                                                                    |         |
| Dashboard           | Network Assurance DNA Spaces                                                                                                    |         |
| Monitoring          | DNA Spaces Service Configuration                                                                                                    | 🖺 Apply |
|                     | > Enable Service                                                                                                    |         |
| O Administration    | > Service URL lijeperovic.dnaspaces.e                                                                                                    |         |
| 💥 Troubleshooting   | Eg.<br>https:// <tdl_id>.cmxcisco.com</tdl_id>                                                                                                    |         |
|                     | Authentication Token Abj4Pe-TYI8krcrpmRq0                                                                                                    |         |
|                     | HTTP Proxy<br>(Hostname/IP)                                                                                                    |         |
|                     | Port 1                                                                                                    |         |
|                     | ¢                                                                                                    | >       |

Verifique que la conexión se haya establecido correctamente en **Monitoring > Wireless > NMSP**. El estado del servicio debe mostrar una flecha verde:

| ← → ♂ ŵ             | 🖲 🖗 https://192.168.1    | 1.10/webui/index.html#/nmsp                      | 🛛 🔅                           | <b>ሰ</b>   |                            | ≡ |
|---------------------|--------------------------|--------------------------------------------------|-------------------------------|------------|----------------------------|---|
| Cisco E             | mbedded Wireless         | Controller on Catalyst Access<br>Welcome admin   | Points<br>🏶 🕏 🖺 🌣             | 19 Ø       | C Search APs and Clients Q | Þ |
| Q Search Menu Items | Monitoring > V           | Vireless > NMSP<br>DNA Spaces Information Statis | tics Service Sut              | oscription | Controller Settings        |   |
|                     | > DNA Spaces S<br>Status | Gervices                                         | DNA Spaces Serv<br>Statistics | ices       |                            |   |
| Configuration       | > Server                 | https://vasilijeperovic.dnaspaces.eu             | Tx DataFrames                 | 7          |                            |   |
| O Administration    | > IP Address             | 63.33.127.190                                    | Rx DataFrames                 | 2          |                            |   |
| K Troubleshooting   | DNA Spaces<br>Service    | Enabled                                          | Tx Heartbeat<br>Request       | 4          |                            |   |
|                     | Connectivity             | https<br>UP                                      | Heartbeat<br>Timeout          | 0          |                            |   |
|                     | Service<br>Status        | ø                                                | Rx Subscr<br>Request          | 2          |                            |   |
|                     | Last<br>Request          | HTTP/2.0<br>200 OK                               | Tx DataBytes                  | 512        |                            |   |
|                     | Status                   |                                                  | Rx DataBytes                  | 74         |                            |   |
|                     | Heartbeat<br>Status      | OK                                               | Tx Heartbeat<br>Fail          | 0          |                            |   |
|                     |                          |                                                  | Rx Data Fail                  | 0          |                            |   |
|                     |                          |                                                  | Tx Data Fail                  | 0          |                            |   |

Salte el siguiente capítulo y vaya a "Importar controladores a la jerarquía de ubicación".

### Configuración mediante CLI

Verifique que NTP esté configurado y sincronizado:

#### $\texttt{EWC} \# \texttt{show} \ \texttt{ntp} \ \texttt{associations}$

address ref clock st when poll reach delay offset disp \*~45.87.76.3 193.79.237.142638 1024 377 10.919 -4.315 1.072 +~194.78.244.172 172.16.200.253 2646 1024 377 15.947 -2.967 1.084 +~91.121.216.238 193.190.230.66 2856 1024 377 8.863 -3.910 1.036 \* sys.peer, # selected, + candidate, - outlyer, x falseticker, ~ configured

Los nuevos servidores NTP se pueden agregar usando el comando ntp server <ntp\_ip\_addr>.

Verifique que los servidores DNS se hayan configurado:

```
EWC#show ip name-servers
208.67.222.222
208.67.220.220
```

Los nuevos servidores DNS se pueden agregar mediante el comando ip name-server <dns\_ip>.

Para confirmar que el AP se ha unido:

| EWO | C# <b>show a</b> | p status |       |         |
|-----|------------------|----------|-------|---------|
| AP  | Name             | Status   | Mode  | Country |
| 911 | <br>15           | Enabled  | Local | BE      |

Como se mencionó anteriormente, acceda a la nube de DNA Spaces, navegue hasta **Setup > Wireless Networks > Connect WLC/Catalyst 9800 directamente** y haga clic en **View Token**:

| 🛛 Giace DVA Spaces 👄                                                                       | 0 TA100 0 0                  |
|--------------------------------------------------------------------------------------------|------------------------------|
| Connect your wineless network                                                              |                              |
| Connect WLC/Catalyst WRDI Dencity                                                          |                              |
| name Recording Records, p. 19, 20, 19, 20, 200, 19, 20, 20, 20, 20, 20, 20, 20, 20, 20, 20 |                              |
| () Instal Bost Continues                                                                   | Res ( bar)                   |
| No. on order the surface from the con-                                                     | Access Party and the state   |
| Genhpare Talera in Will                                                                    | Very Configuration Traps. 17 |
| Contestion where the in sector to present                                                  | Tene Research /              |
| 14                                                                                         | Companying Stational Con-    |
| i Impert Centraliers Into Location Hierarchy                                               |                              |
| 1 months interest                                                                          |                              |

Pestaña Switch a Cisco Catalyst 9800. Copie el token y la URL:

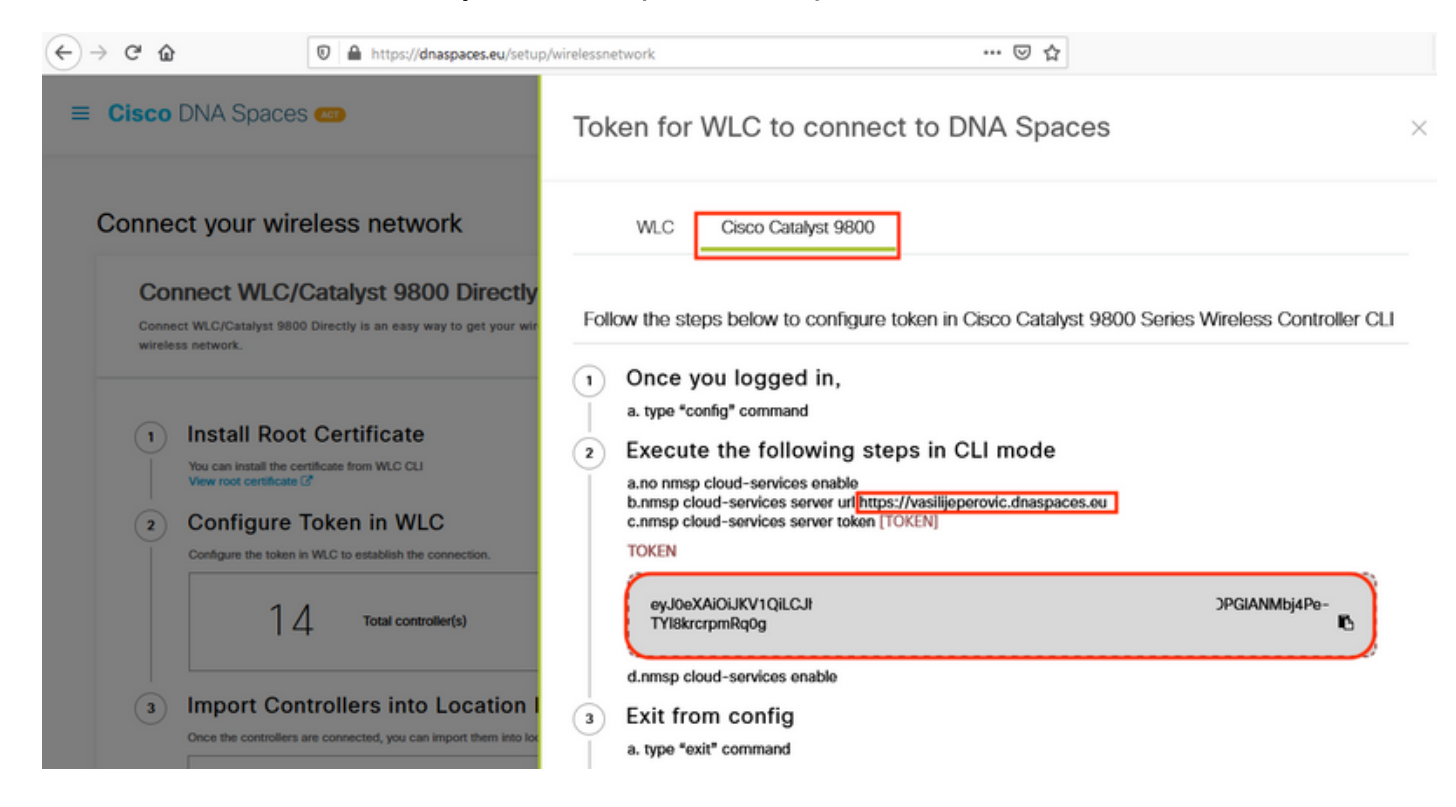

Ejecute los siguientes comandos:

```
CL-9800-01(config)#no nmsp cloud-services enable
CL-9800-01(config)#nmsp cloud-services server url [URL]
CL-9800-01(config)#nmsp cloud-services server token [TOKEN]
CL-9800-01(config)#nmsp cloud-services enable
CL-9800-01(config)#exit
```

Para verificar que la conexión con la nube de DNA Spaces se ha establecido correctamente, ejecute:

## Importar EWC a la jerarquía de ubicaciones

Paso 1. El resto de la configuración se realizará en espacios de ADN. En **Setup > Wireless Networks > Connect WLC/Catalyst 9800 Directamente**, haga clic en **Import Controllers**.

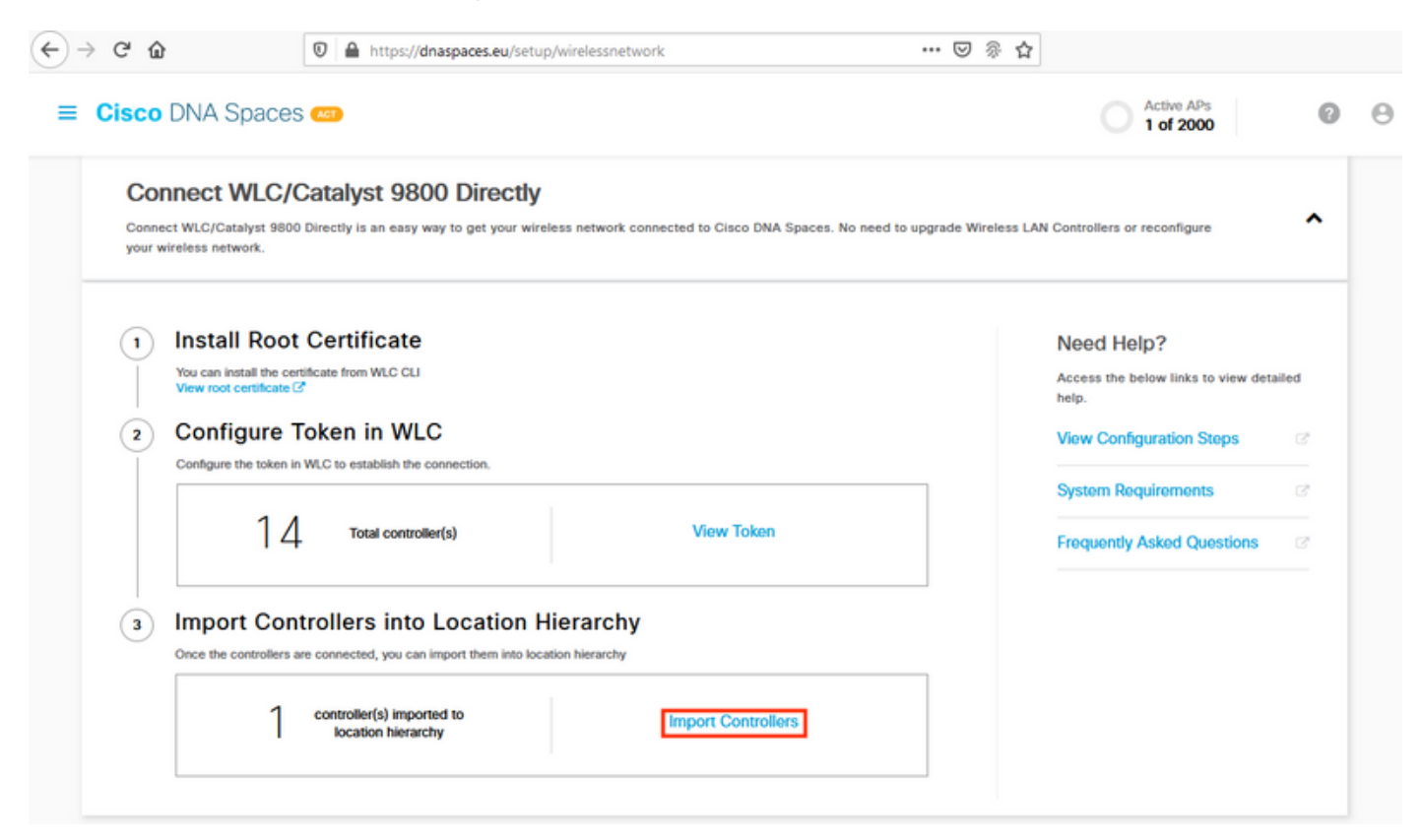

Paso 2. Marque el botón de opción situado junto al nombre de su cuenta y haga clic en Next (Siguiente). Si ya ha agregado algunas ubicaciones, aparecerán en la siguiente lista:

| (←) → ଫ ŵ                                                                                                    | 🗊 🗎 https://dnaspaces.eu/                                                                                                    | /setup/wirelessnetwork 🚥 🗵 🛞 🏠                                                                            |   |
|----------------------------------------------------------------------------------------------------|----------------------------------------------------------------------------------------------------|----------------------------------------------------------------------------------------------------|---|
| ≡ Cisco DNA Spa                                                                                                    | ices 📾                                                                                                    | Import Controllers                                                                                        | × |
| Connect your v                                                                                                    | vireless network                                                                                                    | Where do you want to import this Controller<br>Choose a location that you want to import this controller. |   |
| Connect WLC<br>Connect WLC/Catalyse<br>your wireless network                                                                                                    | C/Catalyst 9800 Direct<br>9800 Directly is an easy way to get you                                                                                                    | EQ Search Locations                                                                                       |   |
| Install Re<br>You can install it<br>You wront certifie<br>Configure<br>Configure<br>Conce the configure<br>Conce the configure<br>Conce the configure<br>Configure<br>Conce the configure<br>Configure<br>Config | oot Certificate the certificate from WLC CLI teater C  re Token in WLC controller controllers into Locatio there are connected, you can import them int No Controllers added  CMX Tethering ay to get your wireless network connected |                                                                                                    |   |
| Connect via                                                                                                    | Spaces Connector                                                                                                    | Next                                                                                                    |   |

Paso 3. Busque la dirección IP del controlador, active la casilla que aparece junto a ella y pulse **Siguiente**:

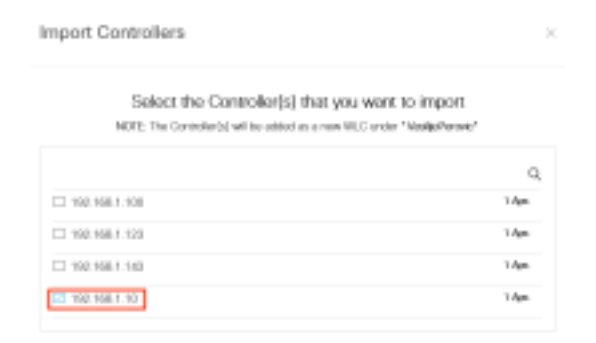

Paso 4. Puesto que no se ha agregado ninguna otra ubicación, haga clic en Finalizar:

| port Controllers                                                                  |  |
|-----------------------------------------------------------------------------------|--|
| Locations                                                                         |  |
| Fallwing are and discovered locations, solid: the locations which you with to odd |  |
| No Networks are available                                                         |  |
|                                                                                   |  |
|                                                                                   |  |
|                                                                                   |  |
|                                                                                   |  |
|                                                                                   |  |
|                                                                                   |  |
|                                                                                   |  |
| Turbe could and this has 200 Process                                              |  |
|                                                                                   |  |

Paso 5. Aparecerá un mensaje que indica que el WLC se ha importado correctamente en la jerarquía de ubicaciones:

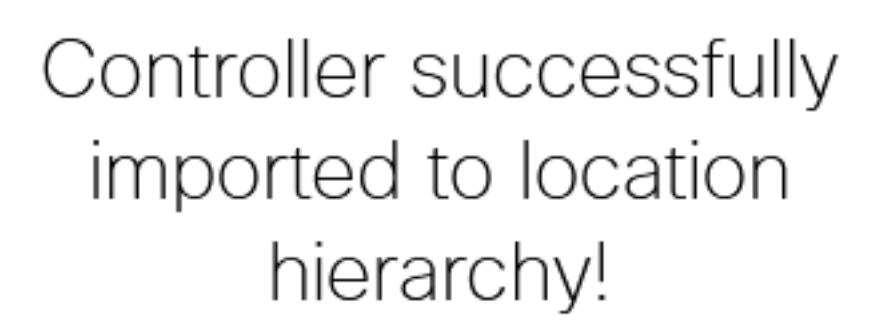

Total controllers added : 1 Total number of APs : 1 Total number of Locations : 0

Would you like to organize your location hierarchy

Yes, take me to location hierarchy

No, Continue with Setup

Ahora que el WLC se ha conectado correctamente a la nube, puede comenzar a usar todas las demás funciones de espacios de ADN.

**Nota:** El tráfico NMSP siempre utiliza la interfaz de administración inalámbrica para comunicarse con los espacios DNA o CMX. Esto no se puede cambiar en la configuración del controlador 9800. El número de interfaz sería irrelevante, independientemente de cuál sea la interfaz asignada como interfaz de administración inalámbrica en el controlador 9800.

### Organizar la jerarquía de ubicaciones en los espacios DNA de Cisco

Si se desea una nueva jerarquía de ubicación o si no se agregaron ubicaciones en el paso 4 de la sección **Importar el controlador 9800 a Cisco DNA Spaces,** puede configurarlas manualmente.

La jerarquía de ubicaciones es una de las características más importantes de los espacios de ADN, ya que se utiliza para la información de análisis y, en función de ella, se configuran las reglas de los portales cautivos. Cuanto más granular es la jerarquía de ubicación, más granular es el control que se tiene sobre las reglas del portal cautivo y sobre la información que se puede recuperar de los espacios de ADN.

La función de jerarquía de ubicaciones en los espacios DNA funciona de la misma manera que la jerarquía tradicional de Cisco Prime Infrastructure o Cisco CMX, pero el nombre es bastante diferente. Cuando el controlador se importa a la jerarquía de ubicación, representa el equivalente como el **campus** de la jerarquía tradicional; bajo el controlador, **se** pueden crear **grupos** equivalentes a **edificios**; luego, bajo los grupos, **las redes** se pueden configurar que sean equivalentes a **los pisos**, finalmente, bajo las redes, se pueden crear zonas que permanezcan en el mismo nivel que antes en la jerarquía de ubicación tradicional. En resumen, esta es la equivalencia:

Tabla 1. Equivalencia entre los niveles jerárquicos tradicionales con los niveles de espacios de ADN.

| Jerarquía de espacios de ADN | Jerarquía tradicional |
|------------------------------|-----------------------|
| Controller (red inalámbrica) | Campus                |
| Grupo                        | Edificio              |
| Red                          | Piso                  |
| Zone (Zona)                  | Zone (Zona)           |

Paso 1. Configure un grupo. Los grupos organizan varias ubicaciones o zonas en función de la geolocalización, la marca o cualquier otro tipo de agrupación, según el negocio. Navegue hasta **Jerarquía de ubicaciones,** pase el ratón sobre el controlador inalámbrico existente y haga clic en **Crear grupo**.

| (1) (1) (0) (2) (0)                                                                                                    |
|----------------------------------------------------------------------------------------------------|
| <ul><li>(a) (a) (b) (b)</li><li>(b) (a) (b)</li><li>(c) (a) (b)</li><li>(c) (a) (b)</li></ul> |
| <ul><li>(a) (1) (a) (b) (a)</li></ul>                                                                                                    |
|                                                                                                    |
| 1 1 G Rename 9800L-Mexi                                                                                                    |
| 2 2 Edit<br>Create Group                                                                                                    |
| 3 1 G Add Network                                                                                                    |
| Add/Edit Metadata                                                                                                    |
|                                                                                                    |

Para cambiar el nombre del nivel de ubicación, pase el ratón por la red y haga clic en **"Cambiar** nombre".

Paso 2. Ingrese el nombre del grupo y seleccione la ubicación **No configurada**, ya que incluye todos los AP importados con el controlador, esos AP se mapearán luego a las redes y zonas según sea necesario. Haga clic en Add (Agregar).

| Add Group       |   | $\times$ |
|-----------------|---|----------|
| MXC-10-Building | ] |          |
| Select Location |   |          |
| Unconfigured    |   |          |

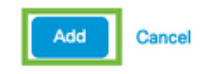

Paso 3. Cree una red. Una red o ubicación se define en Cisco DNA Spaces como todos los puntos de acceso dentro de un edificio físico consolidado como una ubicación. Pase el ratón sobre el grupo y haga clic en **Agregar red.** 

| MEX- | EAST-1                  | 11 | 8 |      | 4       | •         |       |
|------|-------------------------|----|---|------|---------|-----------|-------|
| +    | <b>5</b> 508-1-CMX      | 1  | 1 | 0    | 2       | 0         |       |
| (+)  | 3508-2-Connector-Campus | 2  | 2 | 0    | 0       | 0         |       |
| (+)  | 3520-DirectConnect      | 2  | 1 | 0    | (1)     | 0         |       |
| Θ    | 9800L-Mexico-Campus     |    | 1 | 0    | 0       | 0         |       |
|      | +) MXC-10-Building      |    |   | (C ) | MORE AC | TIONS     | ×     |
| (+)  | I efmLocation           | 2  | 2 | (°   | Renam   | e MXC-1   | 0-Bui |
| +    | 🔯 Lisboa                | 3  | 1 | C    | Create  | Group     |       |
|      |                         |    |   |      | Add Ne  | twork     |       |
|      |                         |    |   | 1    | Add/Ed  | it Metada | ta    |
|      |                         |    |   |      | Delete  | Location  |       |

**Nota:** Este es el nodo más importante de la jerarquía de ubicaciones, ya que desde aquí se generan datos empresariales y cálculos de análisis de ubicaciones.

Paso 4. Introduzca el nombre de la red y el prefijo del punto de acceso, haga clic en **Buscar.** Los espacios de ADN obtienen todos los AP asociados a ese controlador con ese prefijo y permite agregar los AP al piso. Sólo se puede introducir un prefijo.

| Add Network                                                                                                    | $\times$ |
|----------------------------------------------------------------------------------------------------|----------|
| 10.10.30.5                                                                                                    |          |
| NETWORK NAME Second Floor                                                                                                    |          |
| ACCESS POINT PREFIX 28 Fetch                                                                                                    |          |
| Matching access points will be shown below 1 Following access points are discovered based on provided prefix and will be added to this network. 2802AP-9800L |          |
| Done                                                                                                    |          |

Paso 5. En caso de que se necesiten más prefijos en la red. Haga clic en el nombre de la red, en la pestaña **Información de ubicación** haga clic en el **botón Editar** junto a **Prefijo de puntos de acceso utilizado.** 

| ck   MEX-EAST-1 > 🙆 9800L-N     | Nexico-Campus > 😥 MOIC-10-Building > 🍭 Second | Floor |      |      |        |  |
|---------------------------------|-----------------------------------------------|-------|------|------|--------|--|
|                                 | Location Info Access Points                   | Rules | Maps | Team | Camera |  |
| Second Floor 🖌                  |                                               |       |      |      |        |  |
| Note type<br>Network            | 28                                            |       |      |      |        |  |
| Access Points Prefix Used Citit |                                               |       |      |      |        |  |
| Location Data 🧪 Edit            |                                               |       |      |      |        |  |

Introduzca el nombre del prefijo, haga clic en **+Agregar prefijo** y **Guardar**. Repita para todos los prefijos según sea necesario, esto mapeará los APs a la red y permitirá asociar los APs a las zonas más adelante.

Cancel Sav

Paso 6. Crear una zona. Una zona es un conjunto de puntos de acceso dentro de una sección de un edificio/ubicación. Se puede definir en función de los departamentos de un edificio físico o de una organización. Pase el ratón sobre la red y seleccione **Agregar zona**.

| X-EAST-1                                  |                                                         |
|-------------------------------------------|---------------------------------------------------------|
| 5508-1-CMX                                |                                                         |
| 1 5508-2-Connector-Campus                 |                                                         |
| 1 5520-DirectConnect                      | <ul><li>I I I I I I I I I I I I I I I I I I I</li></ul> |
| 1 9800L-Mexico-Campus                     | <ul><li>2 1 0 0 0</li></ul>                             |
| MXC-10-Building                           | <ul><li>I I I I I I I I I I I I I I I I I I I</li></ul> |
| Second Floor                              |                                                         |
| <ul> <li>Superior Unconfigured</li> </ul> | 1 O G Rename Second Flo.                                |
| efmLocation                               | 2 2 C Add Zone                                          |
| 1 Lisboa                                  | (3) (1) C Delete Location                               |

Paso 7. Configure el nombre de zona y seleccione los AP para la zona, y haga clic en Agregar:

#### Select Access Points

Network Access Points

2802AP-9800L (10:b3:d6:94:00:e0)

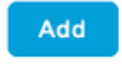

## Solución de problemas comunes

#### **Problemas comunes**

La página de la interfaz web bajo **Monitoring > Wireless > NMSP** (o ejecutando el **comando show nmsp cloud-services summary**) generalmente mostrará suficiente información sobre la falla de conexión. Se pueden encontrar varios errores comunes en las capturas de pantalla siguientes:

1. Cuando no se configura DNS, aparece el mensaje de error "*Error de transferencia (6): No se pudo resolver el nombre de host*" aparece:

Q

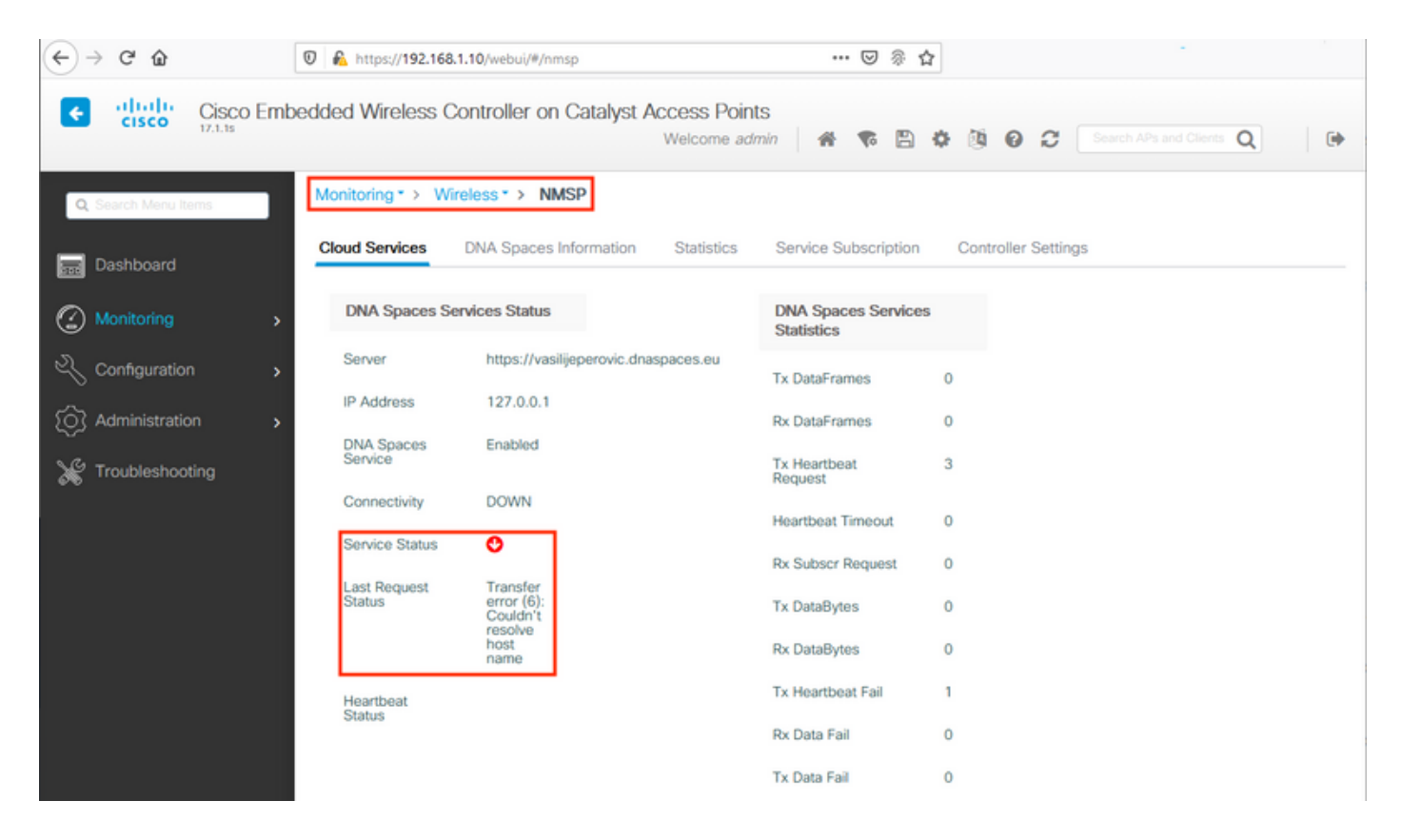

El certificado no se está instalando o NTP no se está configurando ambos resultan con el mensaje de error que dice: "*Error de transferencia (60): El certificado de peer SSL o la clave remota SSH no estaban bien*":

| ← → ♂ ŵ              | 0 🔒 https://192.168.1  | .10/webui/#/nmsp                                | ••• 🖂 🖗 1                        | Ŷ                                                                          |
|----------------------|------------------------|-------------------------------------------------|----------------------------------|----------------------------------------------------------------------------|
| Cisco Em             | bedded Wireless Co     | ontroller on Catalyst Access Poir<br>Welcome ac | nts<br>Imin 🛛 🌴 🌾 🖺              | Image: Control of the second clients     Image: Clients     Image: Clients |
| Q. Search Menu Items | Monitoring * > Wire    | eless* > NMSP                                   |                                  |                                                                            |
| Dashboard            | Cloud Services         | DNA Spaces Information Statistics               | Service Subscription             | Controller Settings                                                        |
| Monitoring >         | DNA Spaces Ser         | vices Status                                    | DNA Spaces Service<br>Statistics | 5                                                                          |
| 🔧 Configuration      | Server                 | https://vasilijeperovic.dnaspaces.eu            | Tx DataFrames                    | 0                                                                          |
| (Ô) Administration   | IP Address             | 208.67.222.222                                  | Rx DataFrames                    | 0                                                                          |
| X Troubleshooting    | Service                | Enabled                                         | Tx Heartbeat<br>Request          | 2                                                                          |
|                      | Connectivity           | DOWN                                            | Heartbeat Timeout                | 0                                                                          |
|                      | Service Status         | C .                                             | Rx Subscr Request                | 0                                                                          |
|                      | Last Request<br>Status | error<br>(60): SSL                              | Tx DataBytes                     | 0                                                                          |
|                      |                        | peer<br>certificate<br>or SSH                   | Rx DataBytes                     | 0                                                                          |
|                      |                        | key was<br>not OK                               | Tx Heartbeat Fail                | 1                                                                          |
|                      | Heartbeat              |                                                 | Rx Data Fail                     | 0                                                                          |
|                      | Status                 |                                                 | Tx Data Fail                     | 0                                                                          |

#### Rastreo radiactivo

EWC, como todos los demás controladores 9800, admite rastros radiactivos siempre activos. Para recopilarlos y ver por qué no se establece la conexión, es necesario saber a qué dirección IP de los espacios de ADN se dirige el EWC. Esto se puede encontrar en **Monitor > Wireless > NMSP** o

a través de la CLI:

| EWC#show nmsp status | 5                  |             |         |         |           |
|----------------------|--------------------|-------------|---------|---------|-----------|
| NMSP Status          |                    |             |         |         |           |
|                      |                    |             |         |         |           |
| CMX IP Address       | ActiveTx Echo Resp | Rx Echo Req | Tx Data | Rx Data | Transport |
| <br>63.33.127.190    | Active0            | 0           | 38      | 2       | HTTPS     |

El EWC en esta configuración de prueba se conecta a 63.33.127.190. Copie esta dirección IP y navegue hasta **Troubleshooting > Radioactive Trace**. Haga clic en Agregar, pegue la dirección IP y haga clic en Generar:

| ← → C' ŵ            | → C 🏠 🕅 🕅 https://192.168.1.10/webui/#/troubleshooting                                                                                                    |                              |  |
|---------------------|----------------------------------------------------------------------------------------------------|------------------------------|--|
| Cisco Emb           | bedded Wireless Controller on Catalyst Access<br>Welco                                                                                                    | Points<br>me admin 🛛 🕋 🌾 🖺 🄅 |  |
| Q Search Menu Items | Troubleshooting - > Radioactive Trace                                                                                                    |                              |  |
| Dashboard           | Conditional Debug Global State: Stopped                                                                                                    | _                            |  |
| Monitoring >        | + Add × Delete ✓ Start Stop                                                                                                    |                              |  |
| Configuration       | MAC/IP Address Trace file                                                                                                    |                              |  |
| Administration      | 63.33.127.190         I       ►         I       ►         I       ►         I       ■         I       ■         I <td>- 1 of 1 items</td> | - 1 of 1 items               |  |
| X Troubleshooting   |                                                                                                    |                              |  |

Seleccione **Generar registros** durante los últimos 10 minutos y haga clic en Aplicar. La habilitación de registros internos puede generar grandes cantidades de datos que podrían ser difíciles de analizar:

| Enter time interval    |                                     | ж |
|------------------------|-------------------------------------|---|
| Enable Internal Logs   |                                     |   |
| Generate logs for last | 10 minutes                          |   |
|                        | ⊖ 30 minutes                        |   |
|                        | O 1 hour                            |   |
|                        | <ul> <li>since last boot</li> </ul> |   |
|                        | O 0-4294967295 seconds •            |   |
|                        |                                     |   |
| D Cancel               | Apply to Device                     |   |

Nota: DNS, NTP y falta de certificado no generarán ningún rastro radiactivo

#### Ejemplo de un Seguimiento Radiactivo en un caso donde el Firewall está bloqueando el HTTPS:

2020/02/24 18:40:30.774 {nmspd\_R0-0}{1}: [nmsp-main] [11100]: (note): CMX [63.33.127.190]:[32]: closing 2020/02/24 18:40:30.774 {nmspd\_R0-0}{1}: [nmsp-https] [11100]: (debug): Called 'is\_ready' 2020/02/24 18:40:30.774 {nmspd\_R0-0}{1}: [nmsp-main] [11100]: (info): CMX [63.33.127.190]:[32]: Processing connection event NMSP\_APP\_LBS\_DOWN(201) 2020/02/24 18:40:30.774 {nmspd\_R0-0}{1}: [nmsp-db] [11100]: (info): Started or incremented transaction (TID: -1, ref count: 1, started: 0, abort: 0) 2020/02/24 18:40:30.774 {nmspd\_R0-0}{1}: [nmsp-enc] [11100]: (debug): Decoding control message structure 2020/02/24 18:40:30.774 {nmspd\_R0-0}{1}: [nmsp-enc] [11100]: (debug): Control structure was successfully decoded from message 2020/02/24 18:40:30.774 {nmspd\_R0-0}{1}: [nmsp-db] [11100]: (debug): Retrieving CMX entry: 32 2020/02/24 18:40:30.774 {nmspd\_R0-0}{1}: [nmsp-db] [11100]: (ERR): CMX entry 32 not found 2020/02/24 18:40:30.774 {nmspd\_R0-0}{1}: [nmsp-main] [11100]: (debug): CMX Pool processing NMSP message (id: event NMSP\_APP\_LBS\_DOWN(201), length: 48, client: 0, CMX id: 32) 2020/02/24 18:40:30.774 {nmspd\_R0-0}{1}: [nmsp-db] [11100]: (info): Ending transaction (TID: -1, ref count: 1, started: 0, abort: 0) 2020/02/24 18:40:30.774 {nmspd\_R0-0}{1}: [nmsp-db] [11100]: (info): Ended transaction (TID: -1, ref count: 0, started: 0, abort: 0) 2020/02/24 18:40:30.774 {nmspd\_R0-0}{1}: [nmsp-client] [11100]: (debug): NMSP IPC sent message to NMSPd NMSP message (id: event NMSP\_APP\_LBS\_DOWN(201), length: 48, client: 0, CMX id: 32) successfully 2020/02/24 18:40:30.774 {nmspd\_R0-0}{1}: [nmsp-main] [11100]: (info): CMX [63.33.127.190]:[32]: successfully broadcasted IPC event NMSP\_APP\_LBS\_DOWN(201) 2020/02/24 18:40:30.774 {nmspd\_R0-0}{1}: [nmsp-main] [11100]: (note): CMX [63.33.127.190]:[32]: down 2020/02/24 18:40:30.774 {nmspd\_R0-0}{1}: [nmsp-main] [11100]: (debug): NMSP timer 0xab774af4: close 2020/02/24 18:40:30.774 {nmspd\_R0-0}{1}: [nmsp-https] [11100]: (debug): Decrease reference count for https\_con object: Now it's 1 Ejemplo de seguimiento radiactivo para una conexión correcta con la nube: 2020/02/24 18:53:20.634 {nmspd\_R0-0}{1}: [nmsp-https] [11100]: (note): Server did not reply to V2 method. Falling back to V1.

2020/02/24 18:53:20.634 {nmspd\_R0-0}{1}: [nmsp-https] [11100]: (debug): Cloud authentication 2 step failed, trying legacy mode 2020/02/24 18:53:20.634 {nmspd\_R0-0}{1}: [nmsp-https] [11100]: (note): Set connection status from HTTP\_CON\_AUTH\_PROGRESS\_2STEP to HTTP\_CON\_AUTH\_IDLE 2020/02/24 18:53:20.634 {nmspd\_R0-0}{1}: [nmsp-https] [11100]: (debug): tenant ID: vasilijeperovic 2020/02/24 18:53:20.634 {nmspd\_R0-0}{1}: [nmsp-https] [11100]: (debug): hostname is: data.dnaspaces.eu 2020/02/24 18:53:20.635 {nmspd\_R0-0}{1}: [nmsp-https] [11100]: (note): Starting authentication V1 using Heartbeat URL https://data.dnaspaces.eu/api/config/v1/nmspconfig and Data URL https://data.dnaspaces.eu/networkdata 2020/02/24 18:53:20.635 {nmspd\_R0-0}{1}: [nmsp-https] [11100]: (note): Set connection status from HTTP\_CON\_AUTH\_IDLE to HTTP\_CON\_AUTH\_PROGRESS\_1STEP 2020/02/24 18:53:21.635 {nmspd\_R0-0}{1}: [nmsp-https] [11100]: (debug): tenant ID: vasilijeperovic 2020/02/24 18:53:21.635 {nmspd\_R0-0}{1}: [nmsp-https] [11100]: (debug): hostname is: data.dnaspaces.eu 2020/02/24 18:53:21.635 {nmspd\_R0-0}{1}: [nmsp-https] [11100]: (debug): Authenticator V1 get heartbeat host: https://data.dnaspaces.eu/api/config/v1/nmspconfig 2020/02/24 18:53:21.635 {nmspd\_R0-0}{1}: [nmsp-https] [11100]: (debug): Authenticator V1 get access token: eyJ0eX[information omitted]rpmRq0g 2020/02/24 18:53:21.635 {nmspd\_R0-0}{1}: [nmsp-db] [11100]: (debug): DNSs used for cloud **services**: 208.67.222.222,208.67.220.220 2020/02/24 18:53:21.635 {nmspd\_R0-0}{1}: [nmsp-https] [11100]: (debug): Using nameservers:

208.67.222.222,208.67.220.220 2020/02/24 18:53:21.635 {nmspd\_R0-0}{1}: [nmsp-https] [11100]: (debug): IP resolution preference is set to IPv4 2020/02/24 18:53:21.635 {nmspd\_R0-0}{1}: [nmsp-https] [11100]: (debug): Not using proxy for cloud services 2020/02/24 18:53:21.635 {nmspd\_R0-0}{1}: [nmsp-dump-https] [11100]: (debug): Found bundle for host data.dnaspaces.eu: 0xab764f98 [can multiplex] 2020/02/24 18:53:21.635 {nmspd\_R0-0}{1}: [nmsp-dump-https] [11100]: (debug): Re-using existing connection! (#0) with host data.dnaspaces.eu 2020/02/24 18:53:21.635 {nmspd\_R0-0}{1}: [nmsp-dump-https] [11100]: (debug): Connected to data.dnaspaces.eu (63.33.127.190) port 443 (#0) 2020/02/24 18:53:21.635 {nmspd\_R0-0}{1}: [nmsp-dump-https] [11100]: (debug): Using Stream ID: 3 (easy handle 0xab761440) 2020/02/24 18:53:21.636 {nmspd\_R0-0}{1}: [nmsp-dump-https] [11100]: (debug): POST /api/config/v1/nmspconfig/192.168.1.10?recordType=nmsp\_hrbt\_init&jwttoken=eeyJ0eX[information omitted]70%3A69%3A5a%3A74%3A8e%3A58 HTTP/2 Host: data.dnaspaces.eu Accept: \*/\* Accept-Encoding: gzip

2020/02/24 18:53:21.665 {nmspd\_R0-0}{1}: [nmsp-dump-https] [11100]: (debug): We are completely uploaded and fine

HTTP/2 200

#### Acerca de esta traducción

Cisco ha traducido este documento combinando la traducción automática y los recursos humanos a fin de ofrecer a nuestros usuarios en todo el mundo contenido en su propio idioma.

Tenga en cuenta que incluso la mejor traducción automática podría no ser tan precisa como la proporcionada por un traductor profesional.

Cisco Systems, Inc. no asume ninguna responsabilidad por la precisión de estas traducciones y recomienda remitirse siempre al documento original escrito en inglés (insertar vínculo URL).